## Einstellen eines Artikels in CMS-Web

## http://www.cms.wittich.de

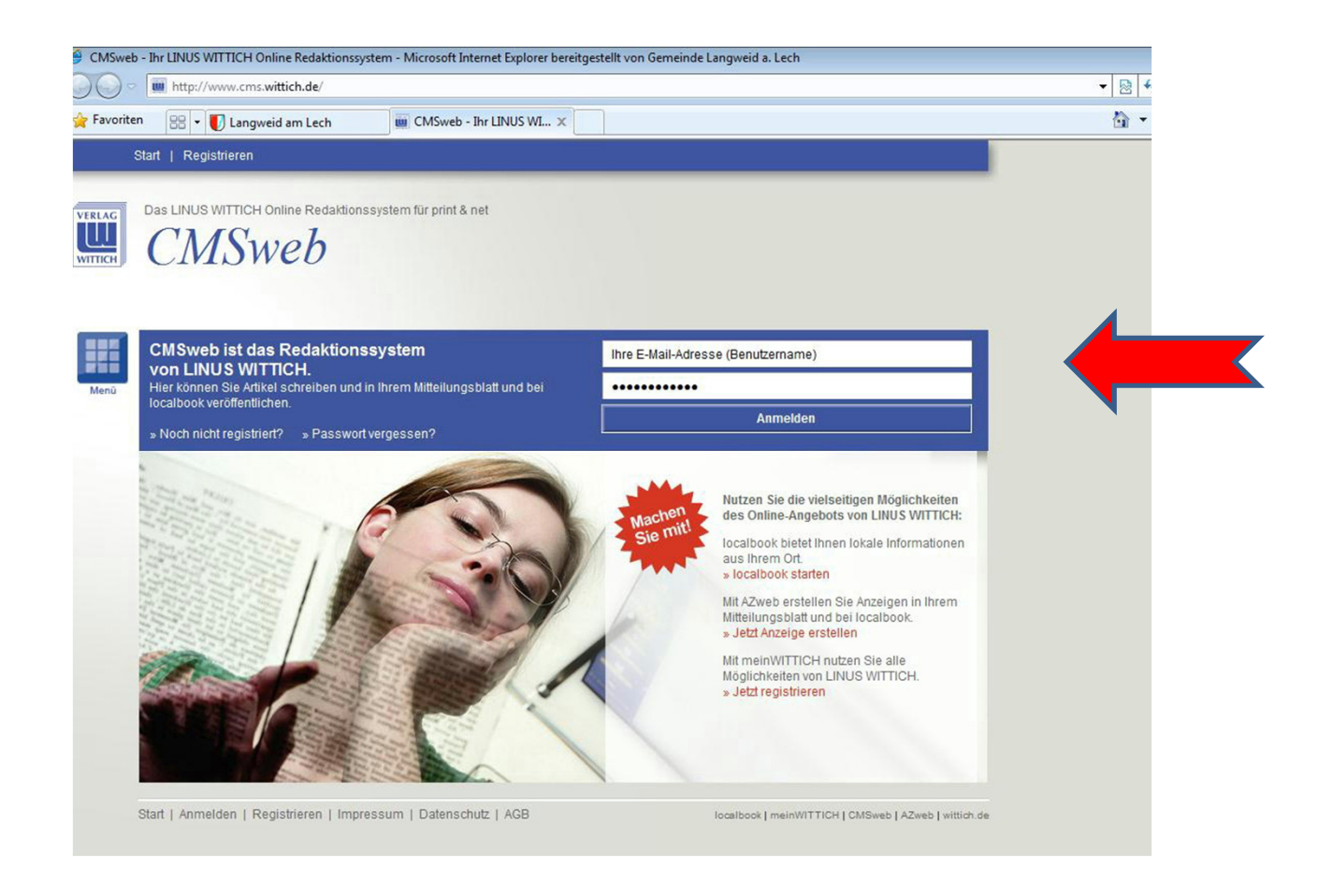

## Benutzername (E-Mail-Adresse) und Passwort eingeben.

Achtung! Registrierung vorher notwendig.

| Int Livos with the online redaktionssystem - Microsoft internet explore                                                                      | r bereitgestellt von Gemeinde Langweid a. Lech            | - D 4 × D 8im |                       |
|----------------------------------------------------------------------------------------------------|-----------------------------------------------------------|---------------|-----------------------|
|                                                                                                    |                                                           |               | Ciebashait — Estavo — |
| Start   Profil   Übersicht   Archiv   Kontakt   weitere Orte                                                                                 | Angemeldet als Günther Kaiser   Abmelden                  |               | Signement · Expos ·   |
| Das LINUS WITTICH Online Redaktionssystem für print & net                                                                                    |                                                           |               |                       |
| CMSWeD                                                                                                    |                                                           |               |                       |
| Bitte wählen Sie eine LW Publikation aus, für die Sie einen Artikel mit/ohr<br>Weitere Veröffentlichungsrechte für LINUS WITTICH vgl. + AGB. | ne Bild schreiben, versenden und veröffentlichen möchten. |               |                       |
| Gablingen/Langweid / Der Gemeindeanzeiger - Gablingen/Langweid                                                                               |                                                           |               |                       |
|                                                                                                    | Sie schreiben ihren Artikel für:                          |               |                       |
| Ibr Adivel are chaint in diagram Mittellungshipt                                                                                             | TTC Langweid                                              |               |                       |
|                                                                                                    | Erscheinungsdatum für Printausgabe wählen                 |               |                       |
| »Beantragung weiterer Rubriken (Freischaltung erforderlich)                                                                                  | Artikel schreiben                                         |               |                       |
|                                                                                                    |                                                           |               |                       |
|                                                                                                    |                                                           |               |                       |
| Start   Impressum   Datenschutz   AGB                                                                                                    | localbook   meinWITTICH   CMSweb   AZweb   wittich.de     |               |                       |
|                                                                                                    |                                                           |               |                       |
|                                                                                                    |                                                           |               |                       |
|                                                                                                    |                                                           |               |                       |
|                                                                                                    |                                                           |               |                       |
|                                                                                                    |                                                           |               |                       |
|                                                                                                    |                                                           |               |                       |
|                                                                                                    |                                                           |               |                       |
|                                                                                                    |                                                           |               |                       |
|                                                                                                    |                                                           |               |                       |

Der für Sie registrierte Verein ist bereits voreingestellt.

Sollten Sie für mehrere Vereine bitte noch Auswahl treffen und im Feld "Erscheinungsdatum" das entsprechende Datum auswählen. Anschließend auf "Artikel schreiben" klicken

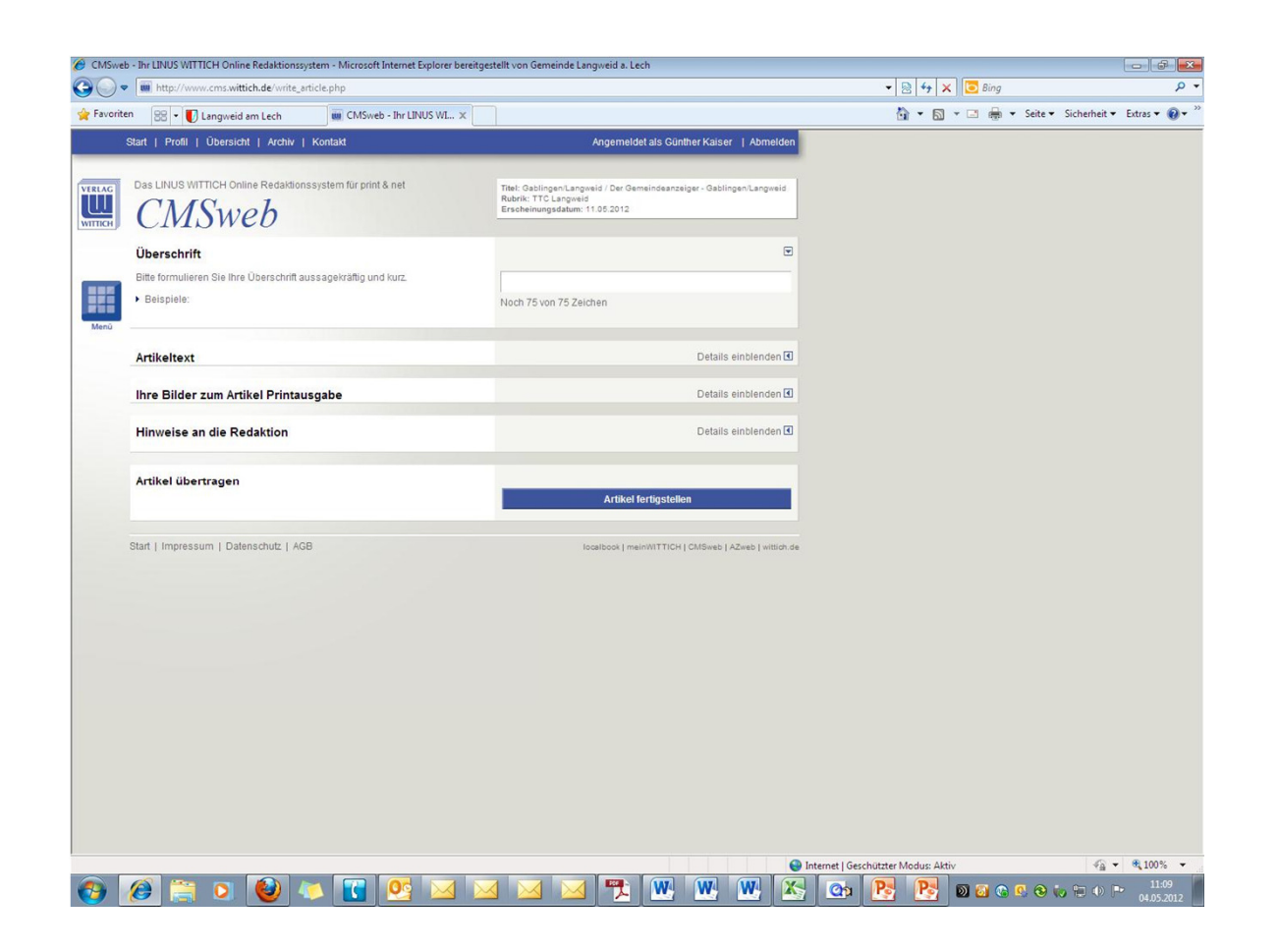

Hier können Sie die Überschrift, den Text mit max. 3.000 Zeichen erfassen, sowie evtl. Bilder anfügen. Ferner können Hinweise an die Redaktion des Wittich-Verlages hinterlegt werden.

| CMSweb                                                                                                    | Erscheinungsdatum: 11.05.2012                                                                      |   |
|----------------------------------------------------------------------------------------------------|----------------------------------------------------------------------------------------------------|---|
| Überschrift                                                                                                    |                                                                                                    | • |
| Bitte formulieren Sie Ihre Überschrift aussagekräftig und kurz.                                                                                        | Vorläufiger Schlussstrich                                                                          | - |
| ▶ Beispiele:                                                                                                    | ,<br>Noch 50 Zeichen von 75 Zeichen.                                                               |   |
| Artikeltext                                                                                                    |                                                                                                    | • |
| Bitte wiederholen Sie die Überschrift nicht.<br>Text-Formatierungen können leider nicht übernommen werden.<br>Bitte vermeiden Sie Listen und Tabellen. | B Z <u>U</u>   🦻 🝽                                                                                 |   |
|                                                                                                    | das deutsche Oberhaus im Frauentischtennis                                                         |   |
| Bitte bleiben Sie sachlich und höflich und halten Sie sich an geltendes Recht.                                                                         | mit der letzten Spielrunde ab. Der TTC Langweid hat<br>in beimischer Halle den den TTSV Saarlouis- |   |
| ▶ Beispiele                                                                                                    | Frauenlautern zu Gast                                                                              |   |
|                                                                                                    | Nach 2022 yan 2000 Zeichen                                                                         |   |
|                                                                                                    | Noci 2023 Vol 3000 Zeichen                                                                         |   |
| Ihre Bilder zum Artikel Printausgabe                                                                                                    | Details einblender                                                                                 | • |

•Es können auch fertige Texte aus Word eingefügt werden. Betreffenden
•<u>Text markieren</u> und mit Rechtsklick Menü aufrufen und <u>kopieren</u> und hier eingefügt werden. Ferner können bis zu drei Bilder (nur im jpg-Format) eingefügt werden und mit einer Bildunterschrift von bis zu 200 Zeichen ergänzt werden.

Bitte Regelung über Anzahl der Bilder beachten!

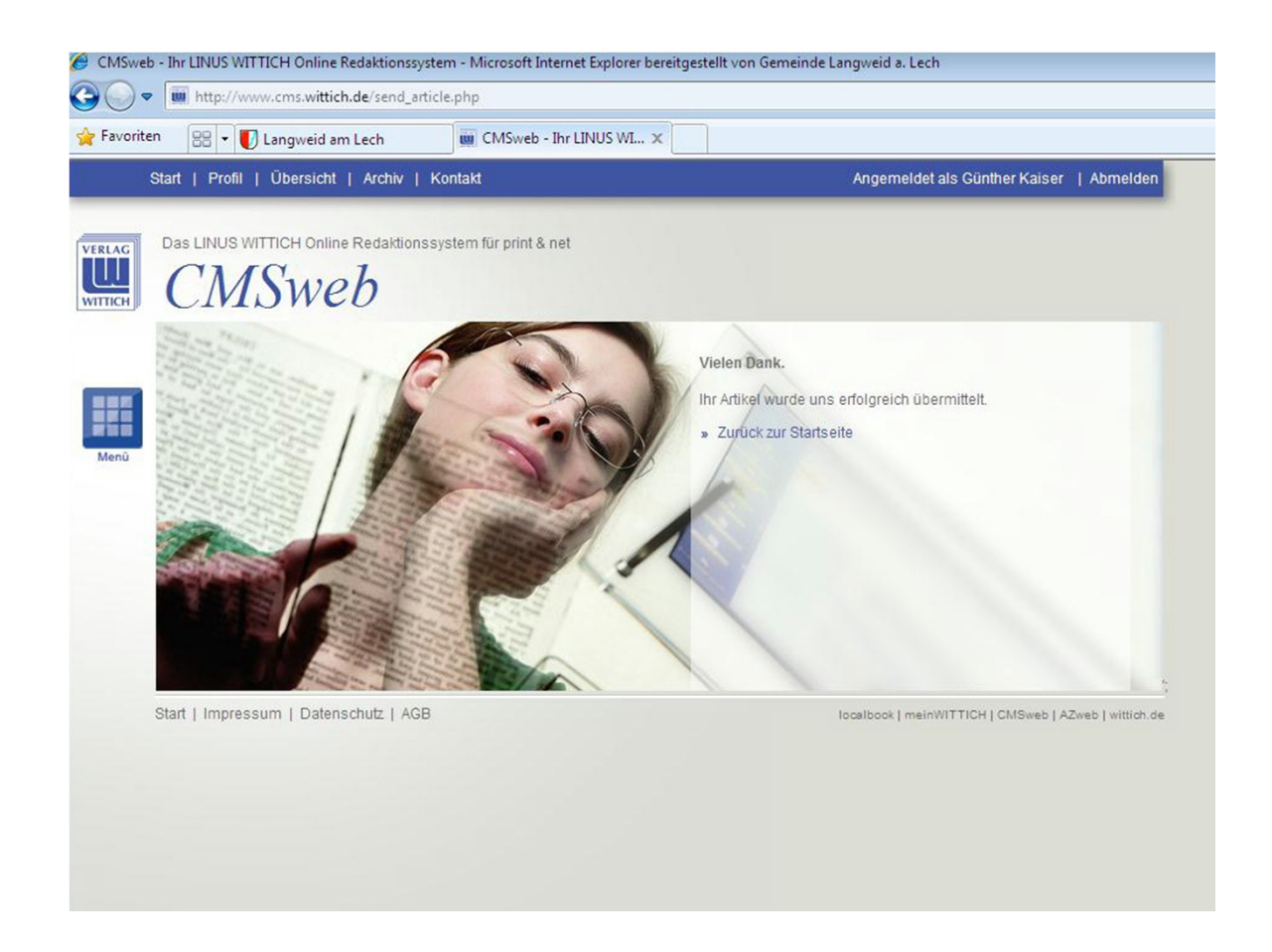

Zum Abschluss kommt noch eine Bestätigungsmeldung über die erfolgreiche Datenübertragen gesandt. Anschließend erhalten Sie eine Email mit einer Voransicht Ihres Artikels im pdf-Format vom Wittich-Verlag zugesandt.